## Minska flera bilder m. Bildförminskaren

Vi tänker oss att vi har 20 bilder från semestern som ligger i mappen *Semester2013* Dessa vill vi skicka till en bekant men nu är de tillsammans över 80 MB och det kan vi inte skicka. Vi har hämtat hem ett program som heter Bildförminskaren , har ni det inte så kan ni hämta det här: <u>http://www.andreas-software.com/program\_bildforminskaren.php</u>

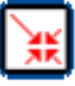

- 1. Öppna programmet Bildforminskaren
- 2. Klicka på knappen **Bläddra** (el Browse eng!) under rutan under *Källkatalog* för att peka på den mapp där bilderna finns.
  - 2.1. Ett fönster kommer upp. Där ni kan bläddra fram till era bilder.

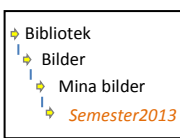

I vänsterkolumnen ser ni kanske mappen *Bilder* el *Bibliotek*. Klicka precis till vänster om denna så att ni så småningom ser mappen. *Semester2013* 

- 2.2. Klicka på den mappen och därefter **OK**, fönstret försvinner och adressen till den mappen är nu ifyllt under *Källkatalog*
- 3. Nu ska vi peka på den mapp dit vi vill ha de nya, mindre bilderna
  - 3.1. Klicka på knappen **Bläddra** (el Browse eng!) under rutan under *Målkatalog* för att peka på den mapp där bilderna finns.
  - 3.2. Klicka på Skrivbord och sen på knappen Skapa ny mapp3.2.1.En ny mapp skapas Ny mapp, skriv in nytt namn ex. Småbilder
    - 3.2.2. Klicka sen **OK**, fönstret försvinner och adressen till den mappen är nu ifyllt under *Målkatalog*
- 4. Välj storlek I rutan bredvid Storlek skriver man in storleken som önskas på den längsta sidan, förslagsvis 1024
- 5. Välj kvalitet I rutan bredvid Kvalitet skriver man in kvalitet som önskas, förslagsvis 80
- 6. Klicka på knappen Förminska
  - 6.1. Bilderna behandlas en efter en och sparas i den nya mappen på skrivbordet, med den nya storleken.

Stäng bildförminskaren

- 7. Hela denna mapp kan bifogas OM man komprimerar den.
  - 7.1. Högerklicka på mappen Småbilder som ni har på skrivbordet
  - 7.2. I menyn som dyker upp. Klickar ni på Skicka till/..Komprimerad mapp
  - 7.3. En likadan mapp *Småbilder* finns nu på skrivbordet och den heter också **Småbilder**. Det som skiljer är att denna mapp har en dragkedja i symbolen.

(Det kan vara idé att byta namn på denna mapp, högerklicka på den – i menyn som kommer upp välj **Byt namn**. Skriv in nytt namn ex. <mark>Bilder att skicka</mark> – Tryck tangent Enter för att bekräfta namnbytet.

| 🖬 Bildförmi        | nskarer  | 1.42  |         | × |
|--------------------|----------|-------|---------|---|
| êrkev <u>Halip</u> |          |       |         |   |
| Kälikatologi       |          |       |         |   |
| 009                |          | 🕒 tik | iddra   |   |
| MSkatologi         |          |       |         |   |
| DMP                |          | ie sk | iddra   |   |
|                    | Storlek: |       | 1824    |   |
| Kvalbé             | (1-100)  |       | 88      |   |
|                    |          | + Ex  | minokat |   |

- Öppna Internet Explorer (el annan webbläsare) gå till er epost-sida och logga in.
  8.1. Skapa ett nytt meddelande (*Skapa, Skriv, Nytt* olika namn beroende på olika sidor)
  - 8.2. Ett nytt meddelande öppnas, hämta el skriv in mottagar-adressen ex.
    Till: esse@icdou.se
    Skriv in en Rubrik/Titel på meddelandet om ni vill
  - 8.3. Leta upp symbolen/knappen för att bifoga en fil, symbol av ett gem brukar även stå, *bilaga* el *bifoga*. *Klicka på den*
  - 8.4. Ett fönster kommer upp. Där ni kan bläddra fram till era bilder.I vänsterkolumnen ser ni kanske Skrivbordet el *Favoriter*.Klicka precis till vänster om Favoriter så att ni ser Skrivbordet.
    - 8.4.1. Klicka på Skrivbordet De mappar/bilder som finns här visas nu i högerdelen av fönstret
    - 8.4.2. Klicka på mappen <mark>Bilder att skicka</mark> så den blir markerad, välj **Öppna** Hela mappen bifogas som fil i mailet och syns med namn i raden för bifogade filer. Skriv ev meddelande text till den ni ska skicka det till och välj därefter **Skicka**

Lycka Till!